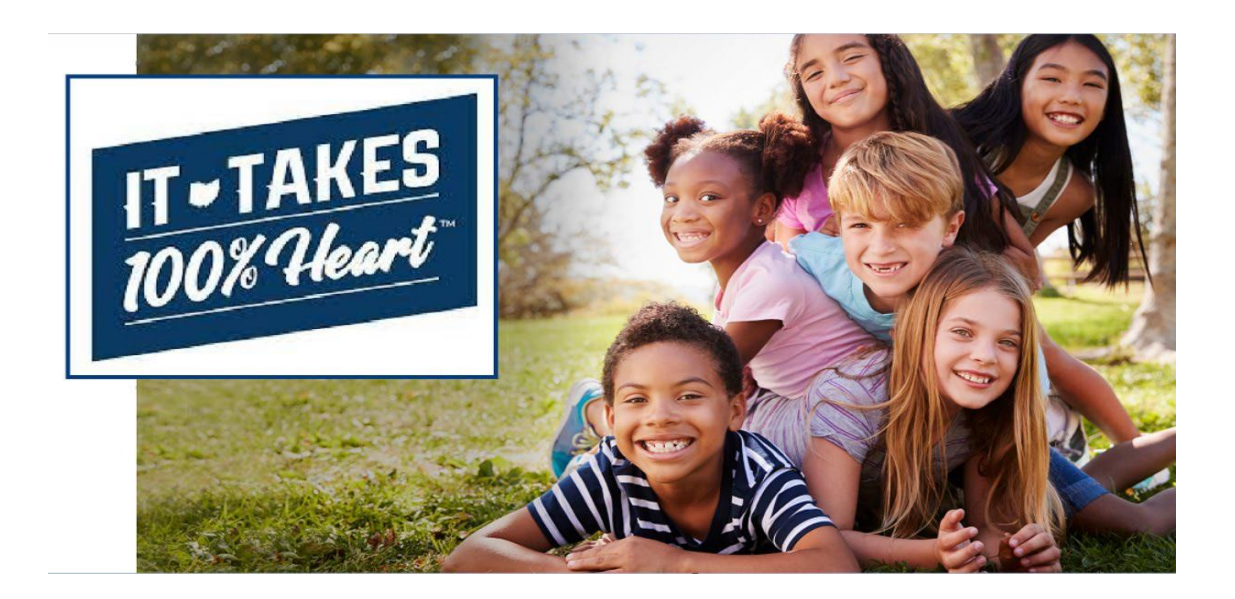

**Applicant User Guide** 

## **Table of Contents**

| Introduction                                          |    |
|-------------------------------------------------------|----|
| What is OAGP?                                         |    |
| What is needed to begin my application?               |    |
| What is needed to complete and submit my application? |    |
| Need more Help?                                       |    |
| Creating an Account with MyOhio                       |    |
| Creating An Application                               | 7  |
| Adoptive Parent(s) Information                        |    |
| Adoptive Child's Information                          |    |
| Documentation to be Attached/Upload                   |    |
| W-9 Form (completed for Payee Only)                   |    |
| Identification Forms                                  |    |
| Foster Caregiver Adoption                             |    |
| Special Needs Adoption                                | 14 |
| Affirmation                                           | 14 |
| Editing/Revising an Application                       |    |
| Application Process Next Steps:                       |    |
| Award amount and payment                              |    |
| Help                                                  |    |
| Live Chat                                             |    |

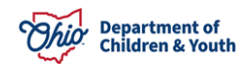

#### Introduction

Congratulations on expanding your family through adoption and thank you for being an adoptive parent in the State of Ohio! This user guide will explain the steps to complete an application for the Ohio Adoption Grant Program.

Please refer to the following link before proceeding with your OAGP application. <u>Ohio Adoption Grant Program Pre-Go Live Guidance</u>

# Only one application can be submitted for each child. Include all documents to be reviewed when you submit your application. Answer the questions completely and accurately.

## What is OAGP?

OAGP stands for the **Ohio Adoption Grant Program**. This grant allows Ohio's eligible adoptive families to apply for a one-time payment per adopted child. On this portal, an applicant will complete an application and upload all required documentation for the program. The applications will be reviewed and approved for a one-time payment of an eligible grant amount based on the application and documentation provided.

## What is needed to begin my application?

- You will need the ability to upload the required forms from your computer, tablet, or mobile device.
- Note: For best results, use a laptop or desktop computer.
- Two forms of identification for EACH adoptive parent.
  - Ohio Driver's License or State of Ohio Issued Photo ID
  - Social Security Card
- Post-Adoption Social Security Card for the adopted child.
- For private, independent and international adoptions, a child Social Security Card and the petition to adopt is required.

## What is needed to complete and submit my application?

- A copy of your finalized adoption decree.
- Completed and signed <u>IRS form W9</u> (needed only for Parent 1, who will be the payee).
- Proof of foster placement prior to adoption, if applicable. This form is located here: <u>Ohio</u> <u>Adoption Grant Program Agency Letter</u>
- Completed Special Needs Documentation JFS 01058 signed by a qualified professional, if applicable.

\*Note: Any outstanding child support will be deducted prior to your award payment being issued.

## Need more Help?

- For additional help with your application, please click on the "**User Guide**" link at the top of any page.
- Live Chat may be available for users **Monday through Friday** from **8:00am- 4:30pm** to receive immediate assistance.

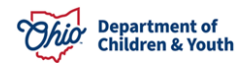

• Questions may also be directed to <u>OFCOhioAdoptionGrant@childrenandyouth.ohio.gov</u>. This mailbox is also monitored **Monday through Friday** from **8:00am- 4:30pm**.

## **Privacy Statement**

By accessing and using this computer system, you are consenting to system monitoring for network administration and security purposes. Any information entered into this system will be uploaded and stored within the Ohio Adoption Grant Program (OAGP) system. All information will be available to personnel employed by the Ohio Department of Job and Family Services (ODJFS) and/or the Ohio Department of Children and Youth for the purposes of reviewing the grant funds applications. Anyone who attempts to gain unauthorized access to, or exceed authorized access to this system, could be subject to criminal and civil penalties and/or administrative action.

If you are aware of any such unauthorized activities, it is your responsibility to notify the system administrator immediately.

## **Creating an Account with MyOhio**

- 1. Go to the webpage: <u>https://fosterandadopt.jfs.ohio.gov/adoption/grant</u>.
- 2. Click launch button.
- 3. On the MyOhio.gov login page, click the **Create Account** button.
- 4. The **Create OH**|**ID Account** page will appear. Enter in your e-mail address, re-enter the same e-mail address in the second box, then click the **Send PIN** button.
- 5. The **E-mail Verification** page will appear, stating an e-mail with a one time PIN has been sent to your accou

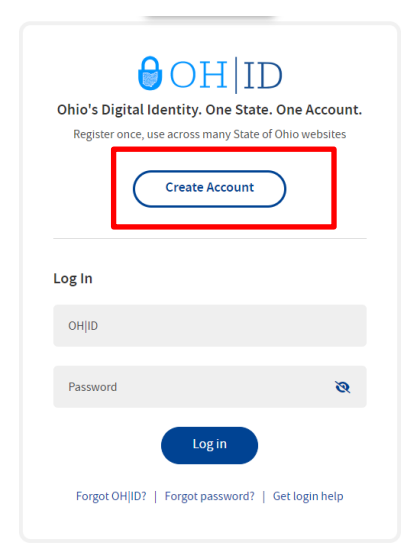

Find out more about OH|ID>

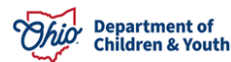

| OH ID                |                                                                                                    | Hello,<br>Please enter the following one-time                                      | €OH ID               |                                                                                                    |
|----------------------|----------------------------------------------------------------------------------------------------|------------------------------------------------------------------------------------|----------------------|----------------------------------------------------------------------------------------------------|
| Create OH[ID Account | Email Verification                                                                                                    | expire in 15 minutes.<br>Verification PIN: 800010                                  | Create OH ID Account | Email Verification                                                                                     |
|                      | Work one OH(ID account, you can sign in to multiple State of Ohio agency systems more securely.                                                                                                  | If you did not initiate this request, or<br>feel you have received this message in | Email Verification   | Core Ph                                                                                                |
| Email Verification   | Too need an active email address to create an OH(D account. Need to create one? Companies such as <u>Google</u> .<br><u>Microsoft</u> , <u>ACL</u> , and <u>Yahoo</u> offer free email accounts. | error, please disregard and delete it.                                             | 2 Personal Info      | scolo vieneo                                                                                           |
| 2) Personal Info     | We need to wrife the email address you want to use for your OH(ID account. A one-time PNI will be emailed to<br>the email address you provide below.                                             | The OHID account team                                                              | 3 Pick a Username    | Having Transition?                                                                                     |
| Pick a Username      | Email Address Confirm Email Address                                                                                                    | Ohio basessets terms                                                               | (4) Create Password  | Search your just mail and spare lotter for an annali town InDAOTREPO.     Kompresedenting plotta, pro. |
| Create Password      | enal@enal.com enal@enal.com                                                                                                    |                                                                                    | (5) Account Recovery | <ul> <li>March and a subject and the subject state</li> </ul>                                          |
| Account Recovery     |                                                                                                    |                                                                                    | 6 Terms& Concitions  |                                                                                                    |
| ) Terms & Conditions |                                                                                                    |                                                                                    |                      |                                                                                                    |

- 6. Enter the **PIN** received in the e-mail, then click the **Next** button.
- 7. Enter in your **Person Info**, including Legal First Name, Legal Last Name, Date of Birth, Last 4 digits of SSN (optional), then click the **Next** button.

| reate OH ID Account  | Personal Info                                                                |                                 |  |
|----------------------|------------------------------------------------------------------------------|---------------------------------|--|
|                      | Legal First Name                                                             | Legal Last Name                 |  |
| Email Verification   | Ann                                                                          | AdoptiveMom                     |  |
| 2 Personal Info      | Date of Birth                                                                | Last 4 digits of SSN (optional) |  |
| 3) Pick a Username   | 01/01/1970<br>Be sure to use your real date of<br>birth, you may need it for |                                 |  |
| 4 Create Password    | account recovery later.                                                      |                                 |  |
| 5 Account Recovery   |                                                                              |                                 |  |
| 6 Terms & Conditions |                                                                              |                                 |  |

8. **Pick a Username** by entering in a value that you will easily remember, then click the **Next** button.

| ∂OH ID               |                                                                                                    |      |
|----------------------|----------------------------------------------------------------------------------------------------|------|
| Create OH ID Account | Pick a Username                                                                                                    |      |
| Email Verification   | Username Requirements Must be between 6-64 characters                                                                |      |
| Personal Info        | Cannot start or end in a special character     Cannot contain only numbers     Only or @ No other special characters |      |
| 3 Pick a Username    | Username                                                                                                    |      |
| (4) Create Password  | annadoptivement                                                                                                    |      |
| 5 Account Recovery   |                                                                                                    |      |
| 6 Terms & Conditions |                                                                                                    |      |
|                      | Cancel                                                                                                    | Next |

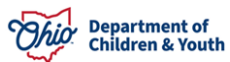

9. **Create A Password** that is easy for you to remember, but difficult for others to guess. Confirm the password by entering it a second time, then click the **Next** button.

10. *Optional*: Provide a Mobile Number for easier account recovery in the future, then click **Send PIN**. Otherwise, click <u>skip this step</u>.

11. Read through the **Terms & Conditions** and click the box next to **I Agree**. Confirm you are not a robot by answering the question asked at the bottom of the screen. A **VERIFIED** prompt will display if answered correctly. Then, click **Create Account**.

| reate OH ID Account | Create Password                                                                                                    |         |
|---------------------|----------------------------------------------------------------------------------------------------|---------|
| Email Verification  | Password Requirements  Must have at least 8 and no more than 30 characters in length  Must centrin Loberance form each of the following strength:             |         |
| Personal Info       | Music contain 1 character from each of the following categories:     o Upper case letters (A-Z)     c Lower case letters (A-Z)                                |         |
| Pick a Username     | <ul> <li>Lover case recer (arz)</li> <li>Numbers (0-9)</li> <li>Smerial characters (15#, 96@~A&amp;* -+ex=c081(96**-1/?))</li> </ul>                          |         |
| Create Password     | Cannot include your first name, last name, username, or OHJ/D     Example: If your name or username is John Smith, your password cannot contain "     "Smith" | John" o |
| 5 Account Recovery  | Password Confirm Password                                                                                                    |         |
| Tarms & Conditions  |                                                                                                    |         |

| OH ID                |                                                                                                    |
|----------------------|----------------------------------------------------------------------------------------------------|
| Create OH ID Account | Account Recovery                                                                                                    |
| Email Verification   | Your email ( ) is the main way you'll reset your password. Adding your mobil<br>number to your account ensures that we have a way to reach you if you lose access to your email. |
| Personal Info        | Set up mobile/text message account recovery<br>You will receive a PIN via text message. Message and data rates apply. <u>See Terms &amp; Conditions and</u>                      |
| Pick a Username      | Privacy Policies.<br>Mobile Number                                                                                                    |
| Create Password      | 555-555-5555 Send PIN                                                                                                    |
| 5 Account Recovery   | If you choose not to add your mobile number to your account at this time, you can skip this step,                                                                                |
| 6 Terms & Conditions |                                                                                                    |
|                      | Cancel Next                                                                                                    |

| rearres On ILD ACCOURT     rearres CONDUCTORS     is order to proceed with this request, you must agree to the following terms and     Email Verification     Personal Info     Personal Info     Piguate with the Same of conducting on any agrees to an entering communication in interconce form     passwords) and for rearranging access to your computer, any you agree to accept     possenation you are the solar of conducting on any you agree to accept     possenation you are reasonable for maintaining the conflictentially of you     passwords) and for rearranging access to your computer, any you agree to accept     but occurs under your Office Accession of the Department of                                                                                                    | conditions.<br>e you consent to use electronic      |
|----------------------------------------------------------------------------------------------------|-----------------------------------------------------|
| In order to proceed with this request, you must agree to the following series and<br>Email Verification By citcling "Lagree" and creating as ONIO Citizen, Business, or Workforze profile<br>iggatures with the State of Osa and review's communication in netroscic form<br>processing in the state of osa and review's communication in netroscic form<br>By citcling "Lagree" and creating as ONIO Citizen, Business, or Workforze profile<br>program of the State of Osa and review's communication in netroscic form<br>processing in and review and the state of the State of the State of the       | conditions.<br>e you consent to use electronic<br>- |
| Email Verification     by citcling "1 Agent and creating an OHO Citaen, busines, or Workforce politic<br>isoparares with the State of Obio and receive communications in electronic form<br>personal Info     If you use this site, you are responsible for maintaining the confidentiality of you<br>passenetized and for remarcing access to you computer, and you agent the state<br>photometry of the Obio Exemption of the Obio Exemption of<br>the other under you of Obio Execution of passenetized in the Obio Exemption of<br>the Obio Exemption of the Obio Exemption of the Obio Exemp | e you consent to use electronic                     |
| Personal Info If you use this size of Olive and renew communications in rectronic form If you use this key, you are responsible for maintaining the candidensible of you password() and for remaintaining access to you computer, and you age to accept Pick a Username that occur under your OH(0) account(s) or password(s). The Ohio Department of                                                                                                    | -                                                   |
| Personal mo<br>If you use this site, you are responsible for maintaining the confidentiality of you<br>passened(s) and for restricting access to your computer, and you apreced to accept<br>Pick a Username<br>that occur under your OH(ID account(s) or password(s), The Ohio Department of                                                                                                    | - Philip                                            |
| Pick a Username that occur under your OH(ID account(s) or password(s). The Ohio Department of                                                                                                    | ronjio accountis) and                               |
|                                                                                                    | Administrative Services                             |
| reserves the right, in the event of a violation of law or State of Ohio policy, or as a                                                                                                    | result of any suspicious                            |
| Create Password Ohio.gov. or cancel transactions related to your OHID account.                                                                                                    | emove or edit content on                            |
| Children under the age of 13 are not eligible to use services that require the subm                                                                                                    | nission of personal information                     |
| Account Recovery<br>and should not submit any personal information to us. This includes submitting                                                                                                    | personal information to the                         |
| website as part of a user profile or profile personalization. If you are a child under                                                                                                    | r the age of 13, you can use                        |
| these services only if used together with your parents or guardians. Ask permission<br>guardians if you are under the age of 13.                                                                                                    | on from your parents or                             |
|                                                                                                    |                                                     |
| E2 1Agree                                                                                                    |                                                     |
|                                                                                                    |                                                     |
| Confirmation and a reliat                                                                                                    |                                                     |
| Confirm you are not a robot                                                                                                    |                                                     |
| What is the 2nd digit in 217903?                                                                                                    |                                                     |
|                                                                                                    |                                                     |

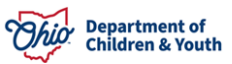

12. You'll receive a confirmation screen which indicates that your account is being created, and to check your email for details. Click on log in to OH|ID once you receive that e-mail. If you do not receive it in your inbox, please check your spam folder.

13. The e-mail received will confirm creation of your **OH**|**ID** account

- Create OH/ID Account
  Check your Email
  We are working to create your new OH/D account. This may take a few seconds or a few min
  OH/ID: annadoptivemom
  Personal Info
  Personal Info
  - Once you receive a confirmation email, return here to log in to OHID.
- Pick a Username
   Create Password
- Account Recovery

Confirmation

#### Your new OH|ID account has been created

Welcome to OH|ID. This email confirms you created an OH|ID account for:

Name: Ann AdoptiveMom OHIID: annadoptivemom Email: <u>@hotmail.com</u>

Return to your browser to continue to OH|ID login.

Please note, this email comes from a no-reply email address. Replies to this email are not monitored.

| Dhio's Digital                  | Identity. One State. One Accou         | int |
|---------------------------------|----------------------------------------|-----|
| Register once,                  | use across many State of Ohio websites | s   |
| (                               | Create Account                         |     |
|                                 |                                        |     |
|                                 |                                        |     |
|                                 |                                        |     |
| og In                           |                                        |     |
| og In<br>OHJID<br>annadoptivemo | m                                      |     |
| og In<br>OHIID<br>annadoptivemo | om                                     |     |
| og In<br>OHJID<br>annadoptivemo | om<br>S                                | 2   |

14. You may now enter your newly created **OH**|**ID** and **Password**. Click the **Log in** button.

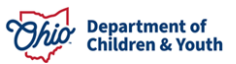

## **Creating An Application**

There are two tabs located on the main screen of the **Ohio Adoption Grant Program** portal. The first is the **Application Instructions**. Please read this page before applying so you are prepared for the materials you may need on hand, which are also listed at the beginning of this guide.

1. When ready, click on the tab for **Create/View Application** 

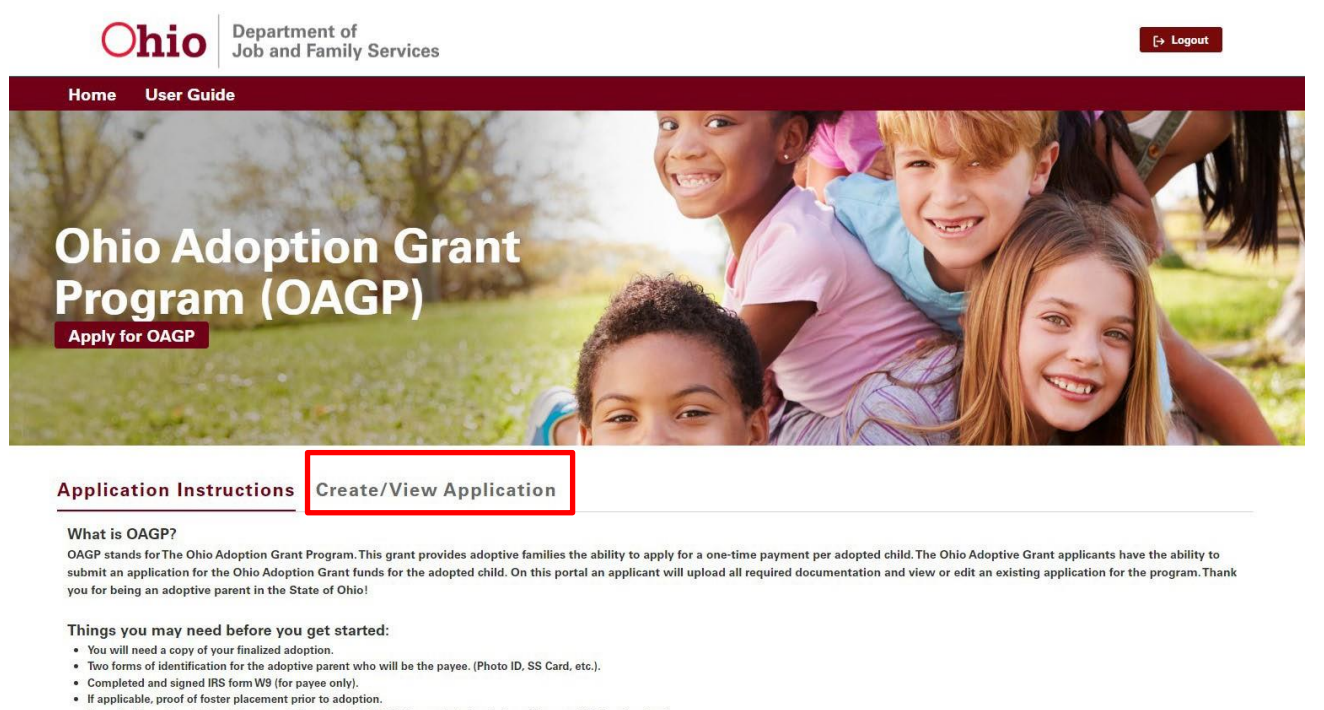

- If applicable, a Special Need Documentation Form ODJFS 1058 completed and signed by a qualified professional.
- 2. The Welcome Screen appears, displaying any existing applications in the system for your account. Click on the **Start New Application** button.

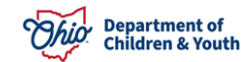

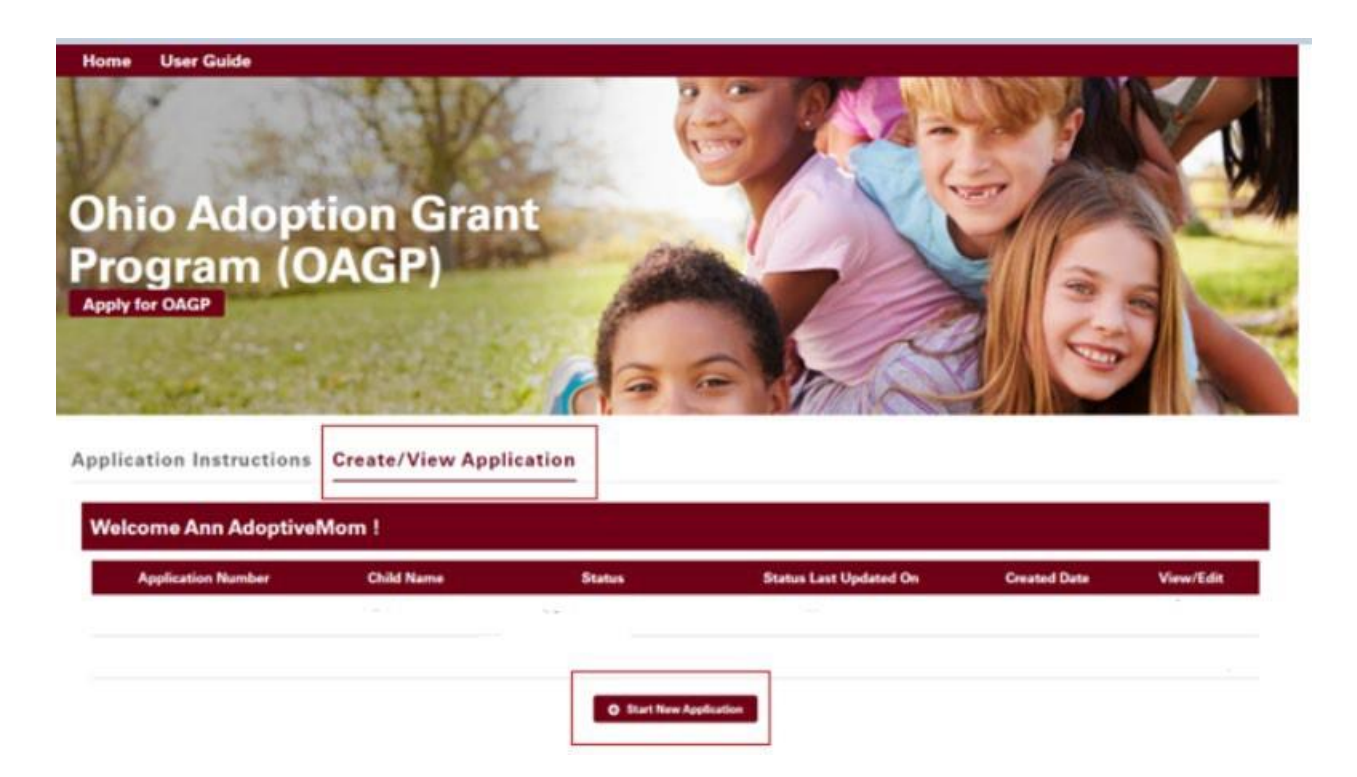

#### Adoptive Parent(s) Information

Note: Parent 1 will be the individual completing the IRS Form W-9.

- 1. Enter the requested information. **Important:** All values marked with a red asterisk \* are required.
  - First Name\*

Last Name\*

•

•

- Middle Name
- Date of Birth\*

Social Security Number\*

Ethnicity\*

- Race\*
- Email\*
- Phone Number\*

| ADOPTIVE PARENT(S) INFORMATION                                                                                                    |                                                            |                              |                                         |                                | eps                                 |
|----------------------------------------------------------------------------------------------------|------------------------------------------------------------|------------------------------|-----------------------------------------|--------------------------------|-------------------------------------|
| Please provide the adoptive parents information. Adoptive parent 1 shall be the applicant that will be completing the United States internal revenue service (IRS) form W-9. "Request for Taxpaver Identification Number and Certification." |                                                            |                              | 0                                       | ADOPTIVE PARENT(S) INFORMATION |                                     |
| Service (ins) form w-s, nequest for taxpayer fue                                                                                                    | number and Cert                                            | incation.                    |                                         | •                              | ADOPTIVE CHILD'S INFORMATION        |
| Parent 1 Information                                                                                                    |                                                            |                              |                                         | -                              | DOCUMENTATION TO BE ATTACHED/UPLOAD |
| Ann                                                                                                    |                                                            | A                            | doptiveMom                              |                                | W-9 FORM                            |
| * Social Security Number                                                                                                    |                                                            | * Date of Birth (mm/dd/yyyy) |                                         |                                | IDENTIFICATION FORMS                |
| 000-00-0000                                                                                                    |                                                            | 01/01/1970                   | 莆                                       |                                |                                     |
| * Ethnicity                                                                                                    |                                                            |                              |                                         |                                | FOSTER CAREGIVER ADOPTION           |
| Hispanic/Latino                                                                                                    | •                                                          |                              |                                         |                                | SPECIAL NEEDS ADOPTION              |
| Race     American Indian Alaskan Native Asian     Multi-racial (one or more races unknown)     M     * Email                                                                                                    | Black/African American<br>lulti-racial (all races unknown) | Native Hawaiian Other        | Pacific Islander 🖌 White ish to provide |                                | AFFIRMATION                         |
| email@email.com                                                                                                    |                                                            | (555) 555-5555               |                                         |                                |                                     |

2. Click the box next to **Add Second Parent**, if applicable. The page will display **Parent 2 Information (Optional)**. Fill in the requested data for **Parent 2**.

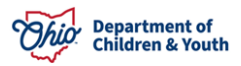

| <ul> <li>Parent 2 Information (Optional)</li> </ul>                                           |                                                                          |                                                                                       |      |
|-----------------------------------------------------------------------------------------------|--------------------------------------------------------------------------|---------------------------------------------------------------------------------------|------|
| * First Name                                                                                  | Middle Name                                                              | * Last Name                                                                           |      |
| Andrew                                                                                        |                                                                          | AdoptiveDad                                                                           |      |
| * Social Security Number                                                                      |                                                                          | * Date of Birth (mm/dd/yyyy)                                                          |      |
| 111-11-1111                                                                                   |                                                                          | 01/01/1968                                                                            |      |
| * Ethnicity                                                                                   |                                                                          |                                                                                       |      |
| Not Hispanic/Latino                                                                           | •                                                                        |                                                                                       |      |
| Kace     American Indian     Alaskan Nativ     Multi-racial (one or more races unkr     Email | e 🗌 Asian 🔽 Black/African Americ<br>nown) 🗌 Multi-racial (all races unkn | can Native Hawaiian Other Pacific Islander W<br>own) Unknown I do not wish to provide | hite |

- 3. Enter Name of Adoptive Parent who will be payee for Ohio Adoption Grant payment.
- 4. Enter **Payee Address (Note:** The address should match the photo ID provided, otherwise, additional proof of residency will be required.)
- 5. Click the Next button OR click Go Back To Home Screen

| * Name of Adoptive Parent who will be payee for Ohio Adoption Grant payment |  |
|-----------------------------------------------------------------------------|--|
| Ann Adoptive Parent                                                         |  |
|                                                                             |  |

For tax purposes, please provide the address of the applicant that is completing the United States internal revenue service (IRS) form W-9, "Request for Taxpayer Identification Number and Certification.".

#### Payee Address

| * Address       |  |
|-----------------|--|
| 100 Main Street |  |
| Address Line2   |  |
| Apartment 1     |  |
| * City          |  |
| Anywhere        |  |
| * State         |  |
| Ohio            |  |
| *Zip Code       |  |
| 40000           |  |
|                 |  |

#### Go Back To Home Screen

6. The system will present an error message in red if there is any missing information on this page, or if the name of the payee does not match one of the Adoptive Parents.

\* Name of Adoptive Parent who will be payee for Ohio Adoption Grant payment

Ann Adoptive Parent

Name is case sensitive; First Name and Last name must match what is typed in Person 1 or Person 2.

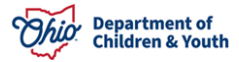

Next

#### Adoptive Child's Information

- 1. Enter the requested information for the **Adoptive Child**. **Important:** All values marked with a red asterisk \* are required.
  - First Name\*

• Date of Birth\*

- Middle Name
- Last Name\*

- Gender\*
- Ethnicity\*

- Type of Adoption\*
- Date Adoption Finalized\*

- Social Security Number\*
- Race\*
- 2. Click **Next** to proceed to the **Documentation to be Attached/Upload** section, click Previous to return to the **Adoptive Parent(s) Information**.

| Adoptive Child's Information                                                                                          | Middle Name of Adoptive Ch                                                    | ild             | * Last Name of Adoptive Child                            |   | 0 | ADOPTIVE PARENT(S) INFORMATION                               |
|----------------------------------------------------------------------------------------------------|-------------------------------------------------------------------------------|-----------------|----------------------------------------------------------|---|---|--------------------------------------------------------------|
| Amir                                                                                                    |                                                                               |                 | AdoptiveChild                                            |   |   | DOCUMENTATION TO BE ATTACHED/UPLOA                           |
| Social Security Number                                                                                                |                                                                               | * Date Of Birth |                                                          |   |   |                                                              |
| 222-22-2222                                                                                                    |                                                                               | 01/01/2015      |                                                          | 苗 |   | W-9 FORM                                                     |
| Sender * Ethnicity                                                                                                    |                                                                               |                 | IDENTIFICATION FORMS                                     |   |   |                                                              |
| ale v Hispanic/Latino v                                                                                               |                                                                               | •               |                                                          |   |   |                                                              |
| Race     American Indian Alaskan Native Asian     Multi-racial (one or more races unknown)     M     Type of Adoption | <ul> <li>Black/African American<br/>ulti-racial (all races unknown</li> </ul> | Native Hawaiian | Other Pacific Islander 🕑 White<br>do not wish to provide |   | 0 | FOSTER CAREGIVER ADOPTION SPECIAL NEEDS ADOPTION AFFIRMATION |
| Public                                                                                                    |                                                                               |                 |                                                          | • |   |                                                              |
| Date Adoption Finalized                                                                                               |                                                                               |                 |                                                          |   |   |                                                              |
|                                                                                                    |                                                                               |                 |                                                          |   |   |                                                              |

#### Documentation to be Attached/Upload

- 1. In this section, you will need to upload a copy of your final adoption order, interlocutory order or adoption or recognition of adoption by this state under <u>section 3107.18</u> of the Revised Code.
- 2. Select the type of document you will be uploading in the **All Grant requests** drop-down box.
- 3. Click on the **Upload Files** button or drag the file into the section.

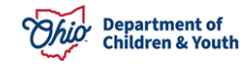

| DOCUMENTATION TO BE ATTACHED/UPLOAD                                                                                                    | Steps                                                           |
|----------------------------------------------------------------------------------------------------|-----------------------------------------------------------------|
| Please upload the final adoption order, interlocutory order of adoption or recognition of the adoption by this state under section 3107.18 of the Revised Code. | ADOPTIVE PARENT(S) INFORMATION     ADOPTIVE CHILD'S INFORMATION |
| * All Grant requests (select any one):<br>Final adoption order                                                                                                  | O DOCUMENTATION TO BE<br>ATTACHED/UPLOAD                        |
| All Grant Request Documents                                                                                                    | W-9 FORM      IDENTIFICATION FORMS                              |
| Go Back To Home Screen Previous Next                                                                                                    | FOSTER CAREGIVER ADOPTION     SPECIAL NEEDS ADOPTION            |
|                                                                                                    | AFFIRMATION                                                     |

4. Select the location of the file you wish to attach, then click **Open**.

| C Open                                                                                                    |           |                   |                    | $\times$  |
|----------------------------------------------------------------------------------------------------|-----------|-------------------|--------------------|-----------|
| $\leftarrow$ $\rightarrow$ $\checkmark$ $\uparrow$ 📜 $\Rightarrow$ This PC $\Rightarrow$ Desktop $\Rightarrow$ Important                                                                                         | Documents | ٽ ~               |                    | Documents |
| Organize  Vew folder                                                                                                    |           |                   | 8== ▼              | . ?       |
| J Training & Help ^ 🗌 Name                                                                                                    | Status    | Date modified     | Туре               | Size      |
| Training BA Worl Pinal Order of Adopt                                                                                                    | ion 🕄     | 3/20/2023 9:34 AM | 1 Microsoft Word E | ) 1i      |
| <ul> <li>Videos</li> <li>Whiteboards</li> <li>This PC</li> <li>3D Objects</li> <li>Desktop</li> <li>Documents</li> <li>Downloads</li> <li>Music</li> <li>Pictures</li> <li>Videos</li> <li>SDisk (C:)</li> </ul> |           |                   |                    |           |
| × <                                                                                                    |           |                   |                    | >         |
| File name: Final Order of Adoption                                                                                                    |           | ~                 | Open C             | Cancel    |

5. A confirmation screen indicating the document has been successfully uploaded with a green check should appear. Click **Done**.

| Up                                    | load Files |
|---------------------------------------|------------|
| Final Order of Adoption.docx<br>12 KB | O          |
| 1 of 1 file uploaded                  | Done       |

6. Click the **Next** button to proceed to the **W-9 Form** section or click **Previous** to return to the **Adoptive Child's Information** section.

| DOCUMENTATION TO BE ATTACHED/UPLOAD                                                                                                    | Steps                                                           |
|----------------------------------------------------------------------------------------------------|-----------------------------------------------------------------|
| Please upload the final adoption order, interlocutory order of adoption or recognition of the adoption by this state under section 3107.18 of the Revised Code. | ADOPTIVE PARENT(S) INFORMATION     ADOPTIVE CHILD'S INFORMATION |
| *All Grant requests [select any one]:<br>Final adoption order                                                                                                   | O DOCUMENTATION TO BE<br>ATTACHED/UPLOAD                        |
| All Grant Request Documents                                                                                                    |                                                                 |
| 1 Upload Files Or drop files                                                                                                    | W-9 FORM                                                        |
| Final Order of Adoption.docx                                                                                                    | IDENTIFICATION FORMS                                            |
|                                                                                                    | FOSTER CAREGIVER ADOPTION                                       |
| Go Back To Home Screen Previous Next                                                                                                    | SPECIAL NEEDS ADOPTION                                          |
|                                                                                                    | AFFIRMATION                                                     |

**Note:** If you wish to delete the uploaded document, click the trash can icon next to the record. The following confirmation message will appear. Click **Delete** to finish removing the document or **Cancel** to retain the document.

| Delete Document                                                            |        |
|----------------------------------------------------------------------------|--------|
| Deleting a document will remove the document from the current application. |        |
| Are you sure you would like to delete the document?                        |        |
|                                                                            |        |
| Cancel                                                                     | Delete |

#### W-9 Form (completed for Payee Only)

- 1. Complete a United State Internal Revenue Service (IRS) form <u>W-9 Request for Taxpayer</u> <u>Identification Number and Certification</u> and save it/scan it to your computer.
- 2. Choose **Yes** from the drop-down box indicating **A completed W-9 form**.
- 3. Click **Upload Files** or drop the saved file into the box.
- 4. Click **Next** to proceed to the **Identification Forms** section or **Previous** to return to the **Documentation** section.

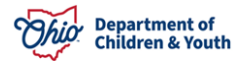

| W-9 FORM                                                                                                    | This is a Required Document for the Grant Appliaction |
|----------------------------------------------------------------------------------------------------|-------------------------------------------------------|
| Please upload a completed United States Internal Revenue Service (IRS) form W-9, "Request for Taxpayer Identification Number and Certification.". | Steps                                                 |
| Link is on this website.<br>A completed W-9 form                                                                                                  | ADOPTIVE PARENT(S) INFORMATION                        |
| Yes 💌                                                                                                    | ADOPTIVE CHILD'S INFORMATION                          |
| Completed wis rom<br>↑ Upload Files Or drop files                                                                                                 | OCUMENTATION TO BE ATTACHED/UPLOAD                    |
| We Farm Jaco                                                                                                    | O W-9 FORM                                            |
|                                                                                                    | IDENTIFICATION FORMS                                  |
|                                                                                                    | FOSTER CAREGIVER ADOPTION                             |
| Go Back to Home Screen Previous Next                                                                                                    | SPECIAL NEEDS ADOPTION                                |
|                                                                                                    | AFFIRMATION                                           |

#### **Identification Forms**

- You will need to provide two forms of current identification for the payee identified as Adoptive Parent 1 who is submitting the W-9 form. This can include a driver's license or State ID and a Social Security Card. Driver's License or State ID is used to verify you as an Ohio resident. The address(es) should match what has been entered as Payee's Address.
- 2. Click **Upload Files** or drop the saved file into the box.
- 3. Click **Next** to proceed to the **Foster Caregiver Adoption** section or **Previous** to return to the **W-9 Form** section.

| IDENTIFICATION FORMS                                                                                                    | S | teps                                                           |
|----------------------------------------------------------------------------------------------------|---|----------------------------------------------------------------|
| Upload two forms of ID: Current identification for Ohio residence of the payee (can be driver's license or State ID) and a United States Social<br>Security card of the payee. | 0 | ADOPTIVE PARENT(S) INFORMATION<br>ADOPTIVE CHILD'S INFORMATION |
| tentification roms<br>↑ Upload Files Or drop files                                                                                                    | e | DOCUMENTATION TO BE ATTACHED/UPLOAD                            |
| Copy of License.docx                                                                                                    | ÷ | W-9 FORM                                                       |
| SS Card.docx                                                                                                    | ÷ | IDENTIFICATION FORMS                                           |
|                                                                                                    | • | FOSTER CAREGIVER ADOPTION                                      |
| Co Rock To Homo Seroon                                                                                                    |   | SPECIAL NEEDS ADOPTION                                         |
|                                                                                                    |   | AFFIRMATION                                                    |

#### **Foster Caregiver Adoption**

- If your adopted child was fostered by you prior to adoption finalization, upload documentation of their foster placement in this section. This can be your **Ohio Adoption Grant Agency Letter** or other documents you can obtain from the Public Children Services Agency who assisted with the adoption finalization.
- 2. Answer Yes or No if this was an Adoption by Foster Caregiver.
- 3. If **No** is answered, you may proceed to the **Next** section
- 4. If **Yes** is answered, click the **Upload Files** button or drop the saved file(s) into the box.

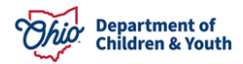

5. Click **Next** to proceed to the **Special Needs Adoption** section or **Previous** to return to the **Identification Forms** section.

| FOSTER CAREGIVER ADOPTION                                                                                                    | Steps                                              |
|----------------------------------------------------------------------------------------------------|----------------------------------------------------|
| Please upload documentation of fostering this youth prior to adopting. Please seek assistance from the Public Children Services Agency (PCSA) or Private Child Placing Agency (PCPA) that held custody of the child prior to adoption. (if not applicable, click next to continue) | ADOPTIVE PARENT(S) INFORMATION                     |
| Adoption by Foster Caregiver (if you are requesting a \$15,000 grant payment) Yes                                                                                                    | DOCUMENTATION TO BE ATTACHED/UPLOAD                |
| Attach documentation with paperwork indicating adoptive parent cared for the adopted child prior to the adoption                                                                                                    | • W-9 FORM                                         |
| ① Upload Files Dr drop files                                                                                                    | IDENTIFICATION FORMS     FOSTER CAREGIVER ADOPTION |
| ICCA Foster.doex                                                                                                    | SPECIAL NEEDS ADOPTION                             |
| Go Back To Home Screen Previous Next                                                                                                    | AFFIRMATION                                        |

#### **Special Needs Adoption**

- 1. If applicable, complete a **JFS Form 01058 Ohio Adoption Grant Program Special Needs Documentation** and save it to your computer.
- 2. Answer **Yes** or **No** if this was a **Special Needs Adoption**.
- 3. If No is answered, you may proceed to the Next section
- 4. If **Yes** is answered, click the **Upload Files** button or drop the saved file(s) into the box.
- 5. Click **Next** to proceed to the **Affirmation** section or **Previous** to return to the **Foster Caregiver Adoption** section.

| SPECIAL NEEDS ADOPTION                                                                                                    | Steps                              |
|----------------------------------------------------------------------------------------------------|------------------------------------|
| Please upload the "JFS form 01058 Ohio Adoption Grant Program Special Needs Documentation." Form linked on this website. (if not applicable, click next to continue)                                                                                                    | ADOPTIVE PARENT(S) INFORMATION     |
|                                                                                                    | ADOPTIVE CHILD'S INFORMATION       |
| Special Needs Adoption Yes                                                                                                    | OCUMENTATION TO BE ATTACHED/UPLOAD |
| Attach JFS 0XXXX qualified professional who does not provide casework services to the adopted child diagnosed the child with one or more special needs in the professional's area of expertise prior to the final order of adoption, interlocutory order of adoption, or recognition of the adoption by this state under | W-9 FORM                           |
| section 3107.18 of the Revised Code.                                                                                                    | IDENTIFICATION FORMS               |
| The For Special Mader unoption ① ① Upload Files Or drop files                                                                                                    | FOSTER CAREGIVER ADOPTION          |
| JFS 01058.docx                                                                                                    | SPECIAL NEEDS ADOPTION             |
|                                                                                                    | AFFIRMATION                        |
| Go Back To Home Screen Previous Next                                                                                                    |                                    |

#### Affirmation

- 1. Read the Affirmation statement and click the radio button next to the sentence I/we also acknowledge that by clicking "Submit", I/we are electronically signing this application and will be held to all of the above acknowledgements.
- 2. Click the **Submit for Approval** button (or click **Previou**s to review prior sections).

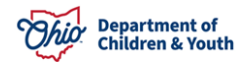

| AFFIRMATION                                                                                                    |                             |                                         | St | teps                                |
|----------------------------------------------------------------------------------------------------|-----------------------------|-----------------------------------------|----|-------------------------------------|
| I/We affirm under penalty of periury that the information given in this application is accurately accurately applied to the information of the information of th      | ate                         |                                         | 0  | ADOPTIVE PARENT(S) INFORMATION      |
| <ul> <li>I/We understand that verification of a finalized adoption on or after January 1, 2023, and provide the standard standard st</li></ul>                                                                                                    | oof of residency in Ohio    | will be required.                       |    |                                     |
| <ul> <li>I/We understand that I/we must apply within one calendar year of my/our adoption finalization</li> </ul>                                                                                                    | ation.                      |                                         | 0  | ADOPTIVE CHILD'S INFORMATION        |
| <ul> <li>I/We understand and agree that other persons or organizations may be contacted to obtain</li> </ul>                                                                                                    | the necessary proof of      | ligibility. I/We understand that in     |    |                                     |
| some instances. I/we may be asked to give consent to make whatever contacts necessary t                                                                                                    | o determine eligibility.    |                                         | 0  | DOCUMENTATION TO BE ATTACHED/UPLOAD |
| I/We acknowledge that approval is contingent upon the availability of state funds for this p                                                                                                    | rogram. I/We understand     | that to be eligible for Ohio Adoption   | Ĩ  |                                     |
| Grant funds, I/we am required to submit a copy a completed W-9 form, two forms of identif                                                                                                    | ication, and proof of a fir | alized adoption. If applicable, I/we    |    | W/A FORM                            |
| may need to submit proof that I/we was a foster caregiver(s) to this child prior to adoption.                                                                                                    | If the child has a diagno   | sed special need, I/we will be required | Y  | W-9 FORM                            |
| to submit a completed OAGP Special Needs Form (JFS 01058).                                                                                                    |                             |                                         |    |                                     |
| I/We affirm that I/we have not previously received a grant payment from the Ohio Adoption                                                                                                    | Grant Program for the       | hild I/we are submitting this           | 0  | IDENTIFICATION FORMS                |
| application.                                                                                                    | 5                           | 5                                       |    |                                     |
| . I/We understand that all/portion of any grant awarded can be intercepted if I/we owe past                                                                                                    | child/spousal support.      |                                         | 0  | FOSTER CAREGIVER ADOPTION           |
| · I/We understand that my application will be reviewed and once my eligibility has been determined and once my eligibility has been determined and once my | armined, I/we will be con   | tacted with a decision.                 |    |                                     |
|                                                                                                    |                             |                                         | 0  | SPECIAL NEEDS ADOPTION              |
| I/we also acknowledge that by clicking "Submit", I/we are electronically signing the second second secon    | nis application and will b  | e held to all of the above              |    |                                     |
| acknowledgements.                                                                                                    | _                           |                                         | ó  | AFFIRMATION                         |
|                                                                                                    |                             |                                         |    |                                     |
| Go Back To Home Screen                                                                                                    | Previous                    | Submit For Approval                     |    |                                     |

3. A confirmation screen will appear if the application was successful. Otherwise, the system will prompt you to missing items from the application. Click **Return to Home Page** to continue.

Note: Once you have submitted an application, it can no longer be edited unless returned to you for corrections.

Confirmation

Thank You! Your application has been submitted!

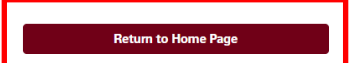

4. An email notification should also be received confirming your submission.

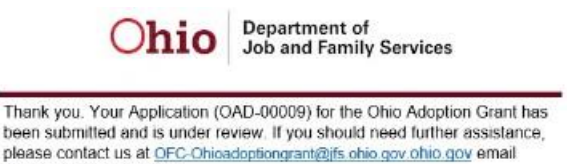

## **Editing/Revising an Application**

address for OAGP here.

 If you have started an application and are returning to it later, navigate to the Create/View Application tab and click on the Edit button to the right of the record, and pick up where you left off for completion. The Status will display as In Progress.

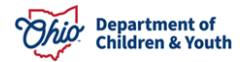

| pplication Instructions | Create/View Appl | lication    |                        |              |           |
|-------------------------|------------------|-------------|------------------------|--------------|-----------|
| Welcome Ann Adoptive    | /lom!            |             |                        |              |           |
| Application Number      | Child Name       | Status      | Status Last Updated On | Created Date | View/Edit |
| OAD-00009               |                  | In Progress |                        | Mar 17, 2023 | 💉 Edit    |
|                         |                  | O St        | art New Application    |              |           |

2. Once you have submitted an application, you may view it by going to the **Create/View Application** tab and clicking on the **View** button to the right of the record. The **Status** will display as **Submitted for Approval**.

| pplication Instructions Create/View Application |                    |                        |                        |              |           |
|-------------------------------------------------|--------------------|------------------------|------------------------|--------------|-----------|
| Welcome Ann Adoptiv                             | eMom !             |                        |                        |              |           |
| Application Number                              | Child Name         | Status                 | Status Last Updated On | Created Date | View/Edit |
| OAD-00009                                       | Amir AdoptiveChild | Submitted For Approval | Mar 20, 2023           | Mar 17, 2023 |           |
| Start New Application                           |                    |                        |                        |              |           |

3. If there is information missing from your application, you should receive an email notification indicating what still needs to be added to your application to process it.

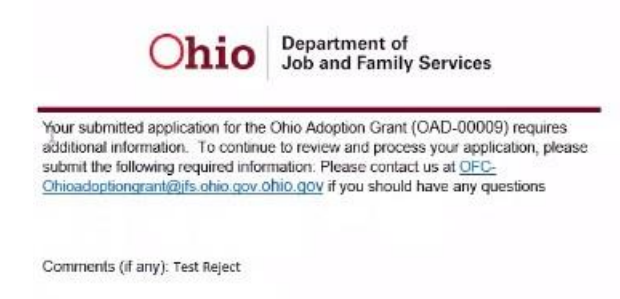

The application **Status** will display as **Rejected**. The **Edit** button will be available to correct the missing items.

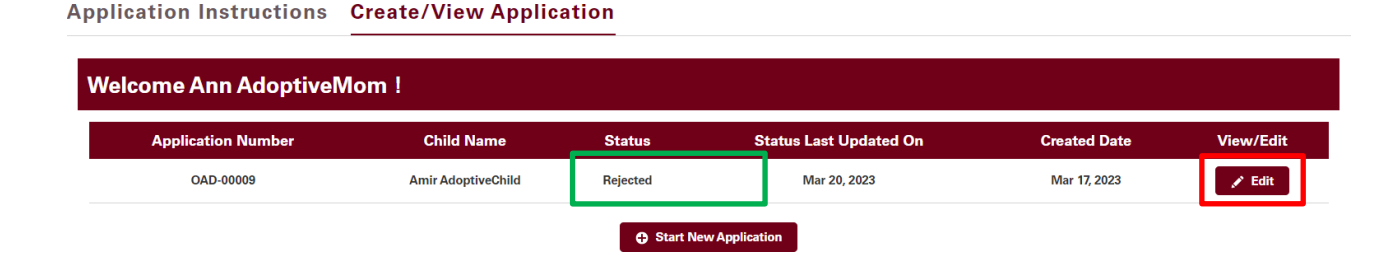

4. To apply for a grant for another adopted child, click **Start New Application**.

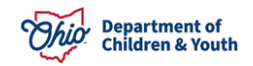

Application Instructions Create/View Application

| elcome Ann AdoptiveMom ! |                    |                        |                        |              |           |
|--------------------------|--------------------|------------------------|------------------------|--------------|-----------|
| Application Number       | Child Name         | Status                 | Status Last Updated On | Created Date | View/Edit |
| OAD-00009                | Amir AdoptiveChild | Submitted For Approval | Mar 20, 2023           | Mar 17, 2023 |           |
|                          |                    | 🕄 Start New Applie     | cation                 |              |           |

#### **Application Process Next Steps:**

Once you submit your application, a State of Ohio employee will review your information. The reviewer can approve your application or reject your application.

A rejected application means that the reviewer could not approve it based on how it was submitted. If they reject it, they will add some comments and an e-mail will automatically be sent to you, detailing the reasons for the rejection and how you may correct it.

If the reviewer approves your application, it will be submitted to a supervisor for the next level of approval.

The supervisor can approve it, reject it, or deny it. If the supervisor rejects it, you will receive an e-mail with comments as to the reason.

If it is denied, the supervisor has determined that you do not meet the requirements for an adoption grant award. An e-mail will be sent with the reason as well.

If your application is Denied, it will reflect this in the Status column:

| Application Number | Child Name  | Status | Status Last Updated On | Created Date | View/Edit |
|--------------------|-------------|--------|------------------------|--------------|-----------|
| OAG-00017          | Jerry Smith | Denied | Mar 28, 2023           | Mar 24, 2023 | o View    |

You will have 30 days to re-submit your application to be reviewed again by another supervisor. To do this, next to your denied application, click the **View** button. There will be a button for you to use to re-submit for a second review. You will need to acknowledge the affirmations again before it can re-submitted. The decision on the second review is final.

| Grant Application                         |                                     |                            |
|-------------------------------------------|-------------------------------------|----------------------------|
| Application Status                        | Second review is currently allowed. |                            |
| > Adoptive Parent Information             |                                     |                            |
| > Adoptive Child's Information            |                                     |                            |
| > Uploaded Files and Document Information |                                     |                            |
| > Affirmation                             |                                     |                            |
| Return to Home Screen                     |                                     | Resubmit for Second Review |

After your Second Review is submitted, you will receive an email to confirm your second request. The status of the application will also show **2<sup>nd</sup> Review Submitted**.

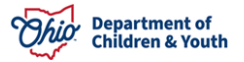

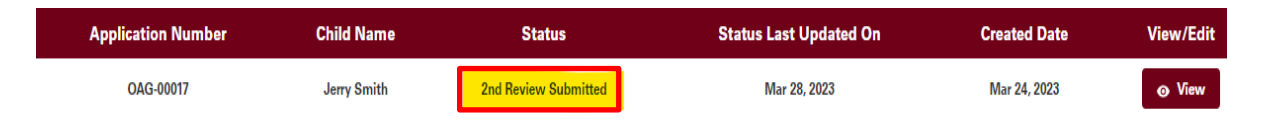

## Award amount and payment

Once your application is approved, you will be notified of the approved amount. Prior to the payment being issued, the payee will be screened for any outstanding child support owed. If child support is owed, that amount will be deducted from your award amount. You will be notified of your final awarded amount via email, prior to payment being sent.

Please note that due to the expected influx of applications and the verifications that must be completed to ensure adoption grants are awarded properly, this process will take time and may take a few months for payments to be sent.

## Help

If you need additional information or assistance, please contact <u>OFC-OhioAdoptionGrant@childrenandyouth.ohio.gov</u>

#### **Live Chat**

It is expected that a **Live Chat** feature will be available on the Home page. However, the agent will only be able to help with how the application site works.

**Live Chat** agents will not be able to help with the content of your application (such as what you need to attach for each section) or provide any information about if you qualify for a grant or when payment can be expected. These questions would need to be directed to <u>OFC-</u><u>OhioAdoptionGrant@childrenandyouth.ohio.gov</u>

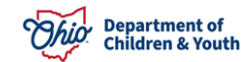

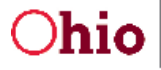

Department of Job and Family Services Health & Human Services Office of Families and Children

Mike DeWine, Governor Matt Demechaniler, Director Jon Husted, Lt. Governor

Ohio Adoption Grant Program:

A request has been received by \_\_\_\_\_\_ who is applying for The Ohio Adoption Grant program to confirm the adoptive parent served as a foster parent caring for \_\_\_\_\_\_ prior to the adoption.

Our agency verifies the following:

| First and Last Name of Adoptive Child:     |  |
|--------------------------------------------|--|
| First and Last Name of Adoptive Parent(s): |  |
| Placement Begin Date:                      |  |
| Placement End Date:                        |  |

Please contact me at \_\_\_\_\_ with any questions.

Sincerely,

30 East Broad Street Columbus, OH 43215 Jfs.ohio.gov

\_

This institution is an equal opportunity provider and employer.

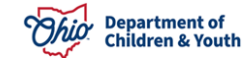